# 4. IMPRESIÓN DESDE TU PORTATIL INSTALANDO LA IMPRESORA

## Instalación de la impresora Océ VarioPrint 1055

Instalación de la impresora en cualquier portátil con conexión a Internet

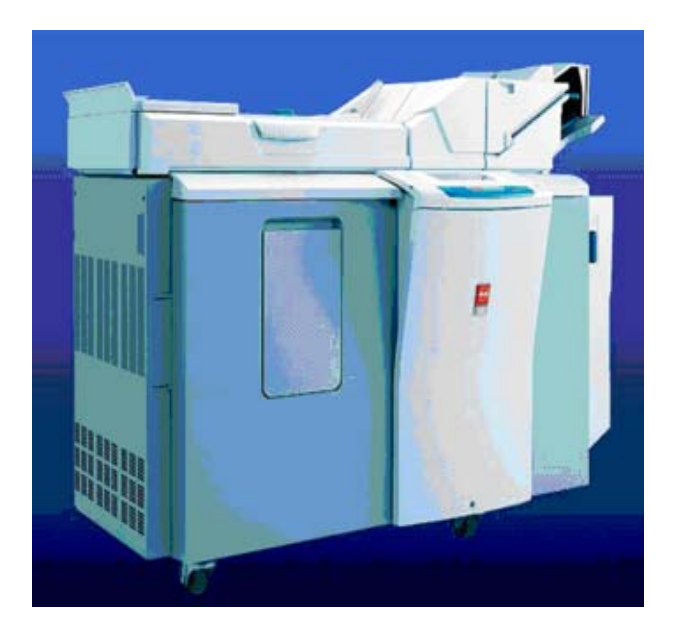

#### 1- Pasos previos.

- Bajar y guardar el drive de la impresora
- Desde la página <u>http://virtualbus.us.es/bgu/OCE1050ES.zip</u>, bajar el drive de la impresora. y guardarlo en nuestro pc. Recomendamos hacerlo en una carpeta que creemos en Mis documentos llamada OCE.
- Una vez guardado el fichero debemos descomprimirlo. Para ello lo más rápido es : sobre la carpeta creada que aparecerá con el nombre de OCE1050ES.zip pinchar el botón derecho y elegir extraer aquí. Así se crea el fichero descomprimido de forma automática que aparecerá con el nombre de ES.
- Tener una conexión a internet de la universidad a través de la red EDUROAM.
- Si tu ordenador no está conectado a la ésta red puedes hacerlo siguiendo las instrucciones que aparecen en la página: enlace a http://www.reinus.us.es

Para cualquier duda pregunte en el mostrador de préstamo.

### 2- Instalación del driver de la impresora.

Para instalar la impresora en cualquier ordenador nos posicionamos en Inicio | Configuración | Panel de Control y elegimos la opción Impresoras y otro hardware

| Panel de control                                           |            | Elija una categoría                 |                                                    |
|------------------------------------------------------------|------------|-------------------------------------|----------------------------------------------------|
| - Cambiar a Vista clásica                                  | <u>6</u>   |                                     |                                                    |
| 'ea también                                                | 8          | Apasiencia y temas                  | Impresoras y otro hardware                         |
| Windows Update<br>Auda y soporte técnico<br>Otrado de Pane | o<br>el de | Conexiones de red e Internet        | Cuentas de usuario                                 |
| Conto                                                      |            | Agregar o quitar programas          | Opcienes regionales, de idioma,<br>de fecha y hora |
|                                                            |            | Dispositivos de sonido, oudio y voz | Cociones de accesibilidad                          |
|                                                            |            | 🕘 Rendiniento y mantenimiento       | Centro de seguridad                                |

(en vista clásica tiene otra apariencia pero la funcionalidad es la misma) Pulsamos agregar una impresora:

| Vea tanbién *                                                                                                   | 👔 🖬 🖬                                                                                                    |
|----------------------------------------------------------------------------------------------------|----------------------------------------------------------------------------------------------------|
| R Agregar hardnere<br>Agregar hardnere<br>Dipootivoo de sonido, audio y<br>voz<br>Dociones de energía<br>Sotema | Elija una tarea<br>Ver impreseras o incresoras de las instaladas<br>Auregas una impresenta                                                              |
| Selucionat problemas *<br>? Hasdwate<br>? Inprimiends<br>? Red donositica o de oficina<br>pequeña               | Ejecute el Asisterte pas agregar impresoras para conecta una<br>imperiora a su espo:<br>Dispositivos de juego Escâncres y cómaras<br>Impresoras y laxes |
|                                                                                                    | Dipciones de teléfono y módem 🎰 Teclado                                                                                                    |

Instalamos una impresora....

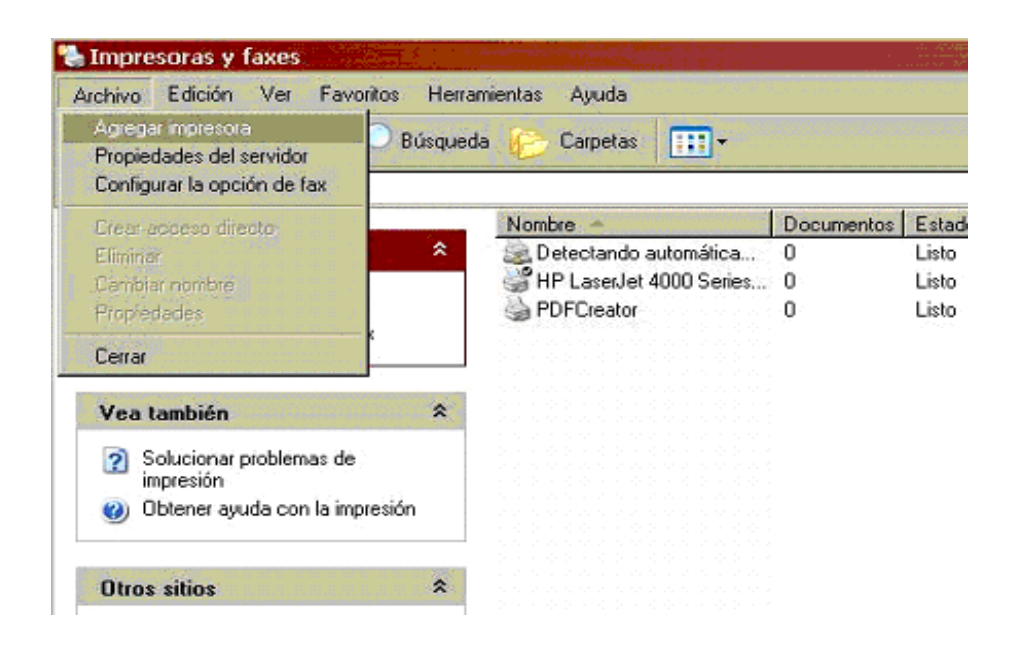

Y nos aparece el asistente para agregar impresoras

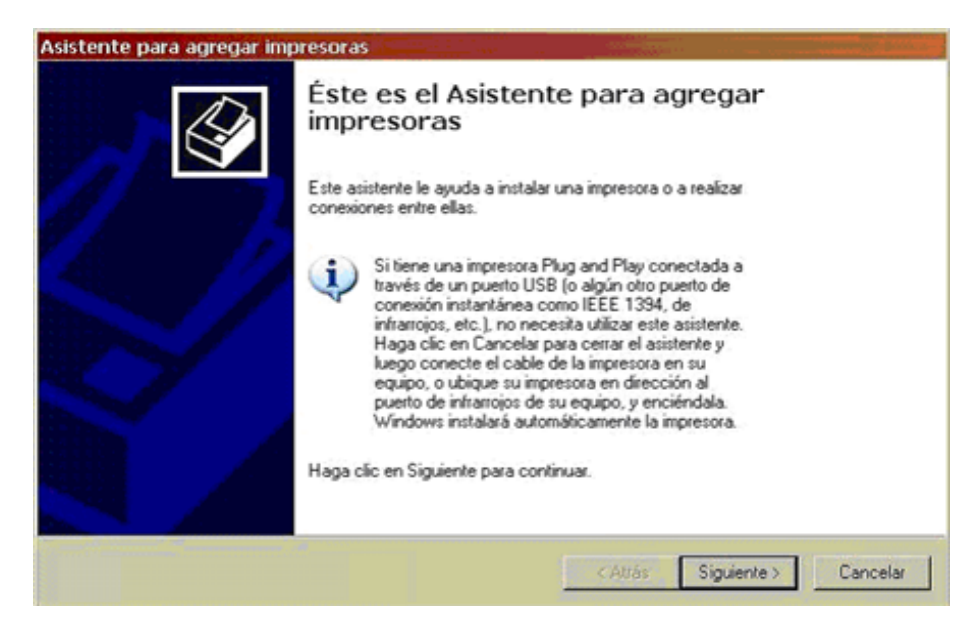

Pulsamos en siguiente....

| presora local o de re<br>El asistente necesita sa | d<br>ber el tipo de impres                       | ora que debe co                      | nfigurar.               | 6 |
|---------------------------------------------------|--------------------------------------------------|--------------------------------------|-------------------------|---|
| Seleccione la opción q                            | ue describe la impres                            | ora que desea u                      | tilizar:                |   |
| Impresora local con                               | ectada a este equip                              | 0                                    |                         |   |
| Detectar e inst                                   | lar mi impresora Plug                            | and Play autom                       | áticamente              |   |
| C Una impresora de r                              | ed o una impresora c                             | onectada a otro                      | equipo                  |   |
| Para configura<br>un servidor de                  | r una impresora de ri<br>impresión, utilice la c | ed que no esté c<br>spción "Impresor | onectada a<br>a local". |   |
|                                                   |                                                  |                                      |                         |   |

Instalamos una impresora local conectada al equipo y quitamos la verificación de la casilla detectar e instalar mi impresora como Plug and Play automáticamente. Y pulsamos siguiente.

Marcamos la casilla "Crear un nuevo puerto", seleccionamos el tipo de puerto como Standard TCP/IP Port, esto lo hacemos así porque la impresora está en red y no conectada a nuestro equipo.

| puede crear un n | ato que desee que use su imp<br>uevo puerto. | resora. Si el puerto no es | tá en la lista. |  |
|------------------|----------------------------------------------|----------------------------|-----------------|--|
| C Usar el puerto | siguiente: LPT1: (Puerto d                   | e impresora)               | 2               |  |
|                  |                                              |                            |                 |  |
|                  |                                              |                            |                 |  |

Al pulsar en siguiente nos aparece el asistente para agregar un puerto TCP/IP

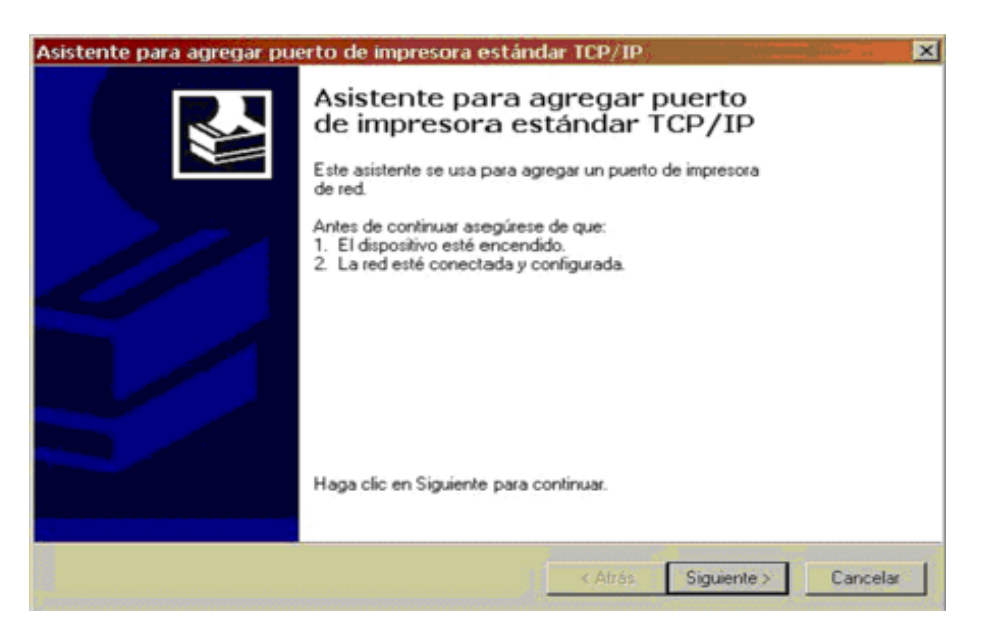

En la pantalla siguiente añadimos en la casilla "Nombre de impresora o dirección IP" la dirección 150.214.182.194 y el nombre del puerto se añadirá automáticamente

| Escriba el nombre de impresora o direc<br>deseado. | ción IP y un nombre de puerto para el dispositivo . |  |
|----------------------------------------------------|-----------------------------------------------------|--|
| Nombre de impresora o dirección IP                 | 150.214.182.194                                     |  |
| Nombre de puerto                                   | IP_150.214.182.194                                  |  |
|                                                    |                                                     |  |
|                                                    |                                                     |  |
|                                                    |                                                     |  |
|                                                    |                                                     |  |

Pulsamos siguiente.

| Asistente para agregar pu | erto de impr                   | esora estándar TCP/IP                                           | × |
|---------------------------|--------------------------------|-----------------------------------------------------------------|---|
|                           | Finaliza<br>puerto             | ción del Asistente para agregar<br>de impresora estándar TCP/IP |   |
|                           | Ha seleccion<br>característica | ado un puerto con las siguientes<br>s.                          |   |
|                           | SNMP:                          | No                                                              |   |
|                           | Protocolo:                     | LPR, LPQUEUE                                                    |   |
| Sec. 2 Sec. 2             | Dispositivo:                   | 150.214.182.194                                                 |   |
|                           | Nombre de<br>puerto:           | IP_150.214.182.194                                              |   |
|                           | Tipo de<br>adaptador:          | Oce Printer Port                                                |   |
|                           | Para complet                   | ar este asistente, haga clic en Finalizar.                      |   |
|                           |                                | < Atrás Finalizar Cancela                                       |   |

Cuando veamos ésta pantalla vemos que todo se ha hecho correctamente. Al pulsar Finalizar, el sistema operativo nos pedirá los archivos necesarios para instalar el driver de la impresora que previamente habíamos descomprimido....

Posteriormente nos aparecerá el asistente para agregar impresoras

| sistente para agrega                               | mpresoras                                                                                              |
|----------------------------------------------------|----------------------------------------------------------------------------------------------------|
| Instalar el software                               | impresora                                                                                              |
| El fabricante y mode                               | determinan el software que hay que utilizar.                                                           |
| Elia el fabricante                                 | modelo de su impresora. Si tiene disco de instalación, elija Utilizar disco. Si la                     |
| impresora no está                                  | n la lista, busque un software compatible en la documentación de la impresora                          |
| para buscar un s                                   | ware compatible.                                                                                       |
| Fabricante<br>Monotype<br>NEC<br>NRG<br>OKI<br>OKI | Impresoras ✓ Oce 3155 PS3 ✓ Oce 3165 PCL5e ✓ Oce 3165 PS2 ✓ Oce 3165 PS3 ✓ Oce 3165 PS3 ✓ Oce 3165 PS3 |
| Este controlador está<br>Por qué es importante     | mado digitalmente. Windows Update Utilizar disco                                                       |

Aunque Windows nos muestra algunas impresoras OCE no aparecerá el driver adecuado para la impresora que queremos instalar (que es Oce VarioPrint 1055 PCL6) por lo que elegiremos "Utilizar Disco" y le indicaremos la ruta en la que hemos descomprimido el driver.

Si hemos seguido las recomendaciones de éste documento estará en:C:/Misdocumentos/OCE.

Si la instalación no hubiese sido la adecuada nos aparecería un mensaje de error ¡Error! Referencia de hipervínculo no válida.documentos/OCE

Si tenemos el documento en :C:/Misdocumentos/OCE.

| Instalar el software de impres<br>El fabricante y modelo determin                                                                                                    | ora<br>un el coltuna<br>Buscar un | e que hau que utilizar<br>1 archivo |     | Ø       | ? ×               |
|----------------------------------------------------------------------------------------------------|-----------------------------------|-------------------------------------|-----|---------|-------------------|
| El Instalar desde disco<br>pe<br>El Instalar desde disco<br>pe<br>Instalar desde disco<br>pe<br>Instalar desde disco<br>pe | Buscar en                         | SKINE                               |     | ) 😕 🖽 · |                   |
| Oce<br>OKI<br>OLDAN<br>Copier archi<br>AN<br>Por Que component commons                                                                                                    | Nombre:<br>Tipg:                  | 2070CES.INF                         | il) |         | Abrir<br>Cancelar |

Elegimos el archivo con la extensión inf y vamos aceptando las ventanas posteriores...

| stente para agregar impresoras<br>Instalar el software de impresora                                            | a dine                                                 |                                            | L              |
|----------------------------------------------------------------------------------------------------|--------------------------------------------------------|--------------------------------------------|----------------|
| Elija el fabricante y modelo de su impresora. Si tiene<br>impresora no está en la lista, busque un software co | e disco de instalación, eli<br>ompatible en la documen | ja Utilizar disco. S<br>Itación de la impr | Si la<br>esora |
| mpresoras                                                                                                    |                                                        |                                            |                |
| Coce VarioPrint 1065 PCL<br>Coce VarioPrint 1065 PCL6<br>Coce VarioPrint 1055 PCL                              |                                                        |                                            | 5              |
| Este controlador está firmado digitalmente.<br>Por qué es importante la firma de un controlador                | Windows Upd                                            | late Utilizar                              | disco          |
|                                                                                                    | T REAL PROPERTY                                        | Circles to 1                               | Consta         |

Entre las impresoras que nos muestra el nuevo driver tendremos que elegir la "Oce VarioPrint 1055 PCL6" y pulsamos en siguiente: Aquí elegiremos si queremos o no que la impresora sea determinada

| Asistente para agregar impresoras                                                                                                    | the second second second second second second second second second second second second second second second s |
|----------------------------------------------------------------------------------------------------|----------------------------------------------------------------------------------------------------|
| Dar un nombre a su impresora<br>Debe asignar un nombre a esta impresora.                                                                                                    |                                                                                                    |
| Proporcione un nombre para esta impresora. Dado que alg<br>combinaciones de nombres de servidor e impresora de má<br>recomienda escribir un nombre lo más corto posible.<br>Nombre de la impresora: | junos programas no admiten<br>is de 31 caracteres, se                                                          |
| ¿Desea usar esta impresora como predeterminada?                                                                                                    |                                                                                                    |
| ○ No                                                                                                    |                                                                                                    |
|                                                                                                    | < Atrás Siguiente > Cancelar                                                                                   |

| istente para agregar i                             | mpresoras                                     |                         | and the second second s | and the second second |
|----------------------------------------------------|-----------------------------------------------|-------------------------|----------------------------------------------------------------------------------------------------|-----------------------|
| Imprimir página de prue<br>Para confirmar que la i | e <b>ba</b><br>mpresora se ha instalado corre | ctamente, imprima una p | oágina de prueba.                                                                                                    | S                     |
| ¿Desea împrimir una pi                             | igina de prueba?                              |                         |                                                                                                    |                       |
| C SI                                               |                                               |                         |                                                                                                    |                       |
| · No                                               |                                               |                         |                                                                                                    |                       |
|                                                    |                                               |                         |                                                                                                    |                       |
|                                                    |                                               |                         |                                                                                                    |                       |
|                                                    |                                               |                         |                                                                                                    |                       |
|                                                    |                                               |                         |                                                                                                    |                       |
|                                                    |                                               |                         |                                                                                                    |                       |
|                                                    |                                               |                         |                                                                                                    |                       |
|                                                    |                                               |                         |                                                                                                    |                       |
|                                                    |                                               |                         |                                                                                                    |                       |
|                                                    |                                               | < Atrás                 | Siguiente>                                                                                                    | Cancelar              |

elegimos NO imprimir la página de prueba pues la impresora cobraría ésta copia a 0,05 céntimos.

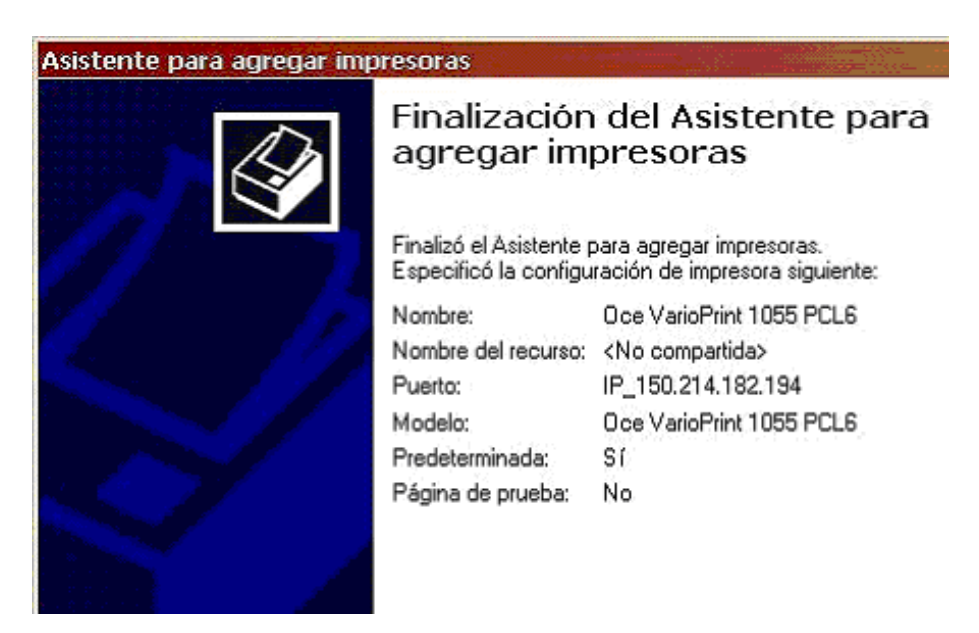

El asistente nos muestra toda la información que ha recopilado sobre nuestras preferencias a la hora de imprimir, si no estuviéramos de acuerdo con algo podemos modificarlas en la opción preferencias que comentaremos más adelante.

Si le damos a "Finalizar" comenzará a instalarse el driver adecuado.

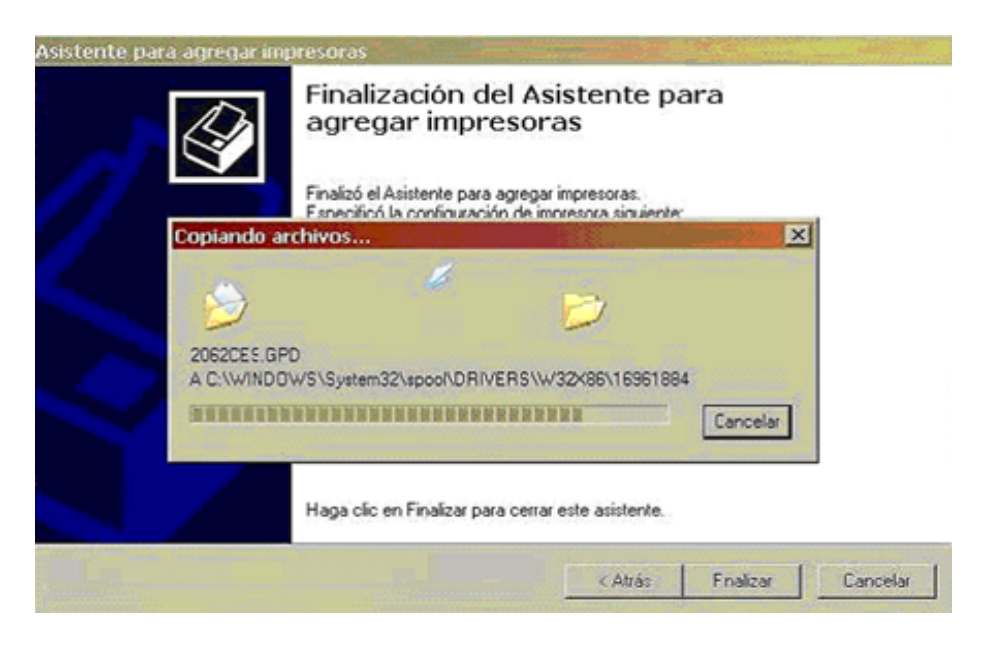

Y cuando acabe la impresora estará instalada.

#### 3- Comprobación de la instalación de la impresora y últimos ajustes de configuración.

Si la impresora se ha instalado nos habrá aparecido una impresora más entre las que podemos usar. entre las propiedades de la impresora.

Nos posicionamos en la impresora elegida (Oce VarioPrint 1055 PCL6) y pinchamos el botón derecho, propiedades

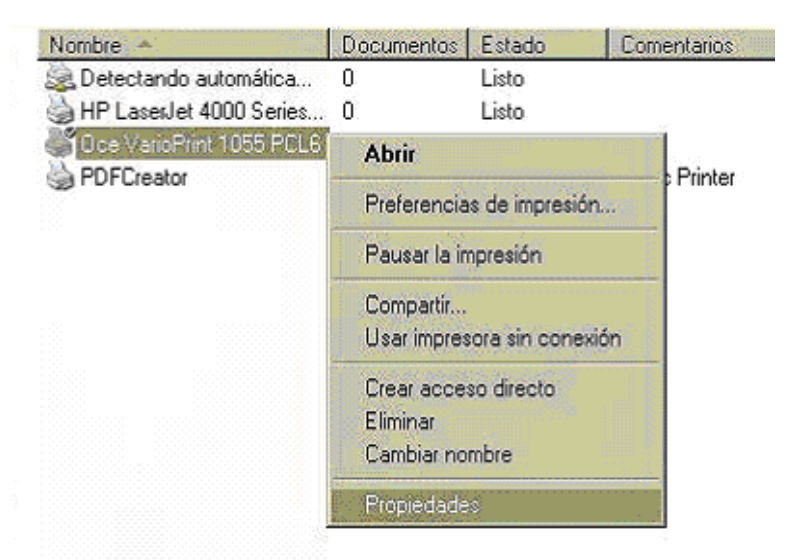

Elegimos la pestaña de OCE Family y habilitamos la edición del buzón.

Ésto nos permitirá poner nombre al buzón que crearemos en la impresora (éste caso se explicará más adelente).

Así podremos distinguir nuestras impresiones de las de otros usuarios.

| Activar Igual que el documen  | 0 Oce VarioPrint | 1055 |
|-------------------------------|------------------|------|
| Activar contabilidad          | Acerca de        |      |
| Buzón                         |                  |      |
| Habilitar                     |                  |      |
| Habilitar edición de nombre d | buzón            |      |
| Avanzados                     | Total State      |      |
| Ajustes avanzados             |                  |      |
|                               |                  |      |

En preferencias de impresión tendremos otras opciones

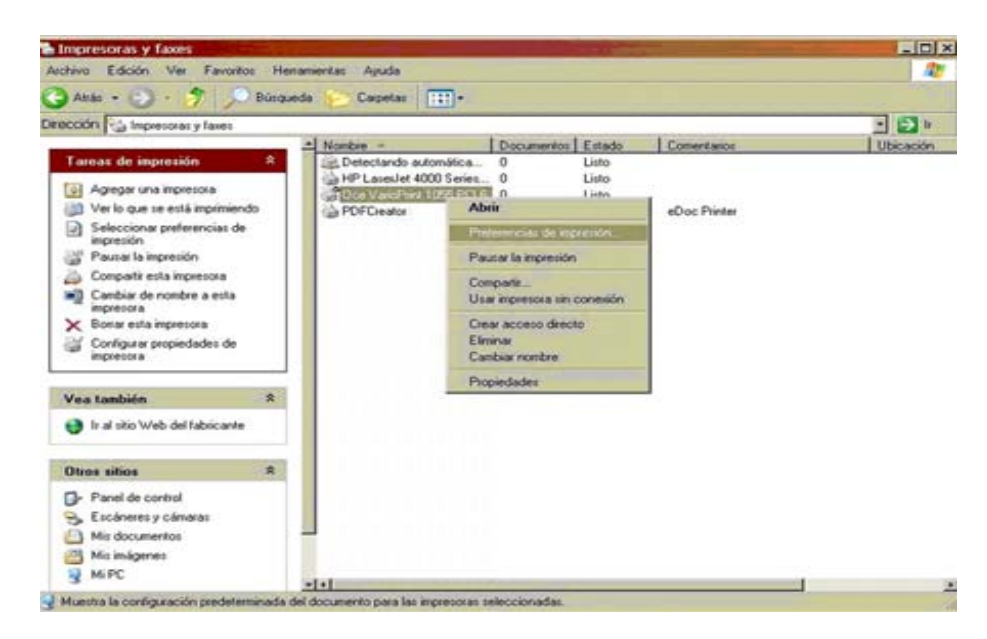

En las preferencias de impresión vemos las opciones de la impresora y podremos cambiar algunas (se recomienda no cambiar las que vienen por defecto), mostramos algunas pantallas:

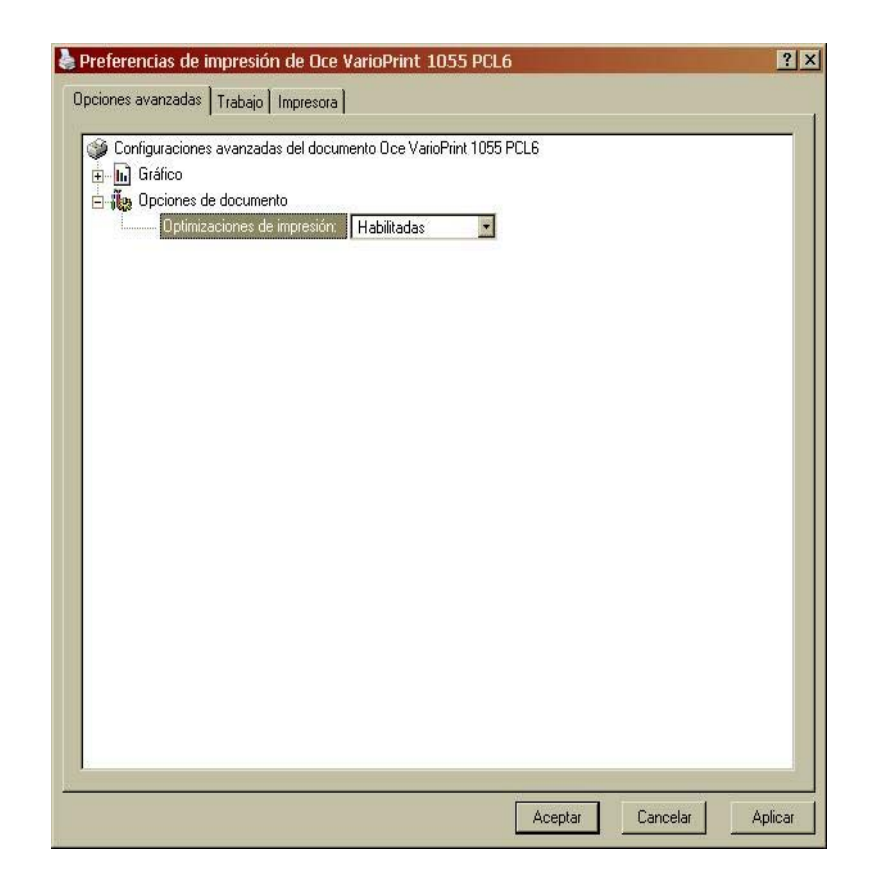

Aquí no tocaremos nada.

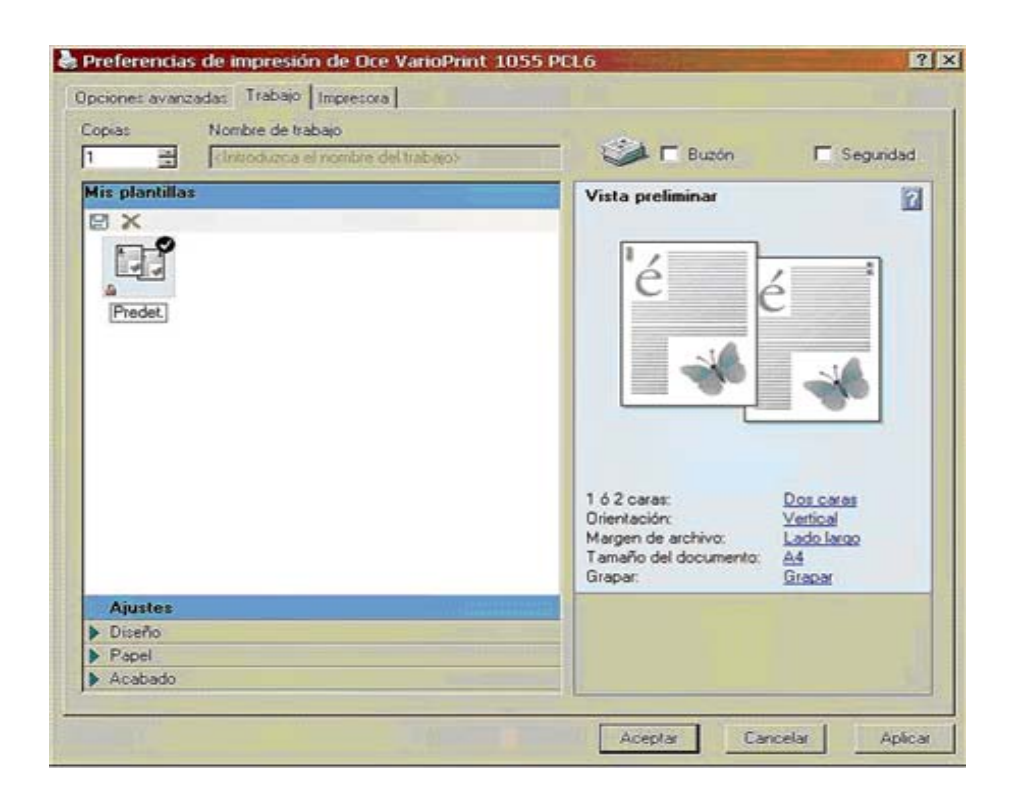

Si deseamos imprimir un documento al que nadie pueda tener acceso, marcamos la opción de seguridad podremos ponerle una contraseña NUMERICA para que sólo nosotros podamos imprimir el contenido, Ésta contraseña tendremos que teclearla cuando vayamos a la máquina.

| Cone    | ectada a 'IP_150.214.1 | 82.194' en Oce Vari | oPrint                   |        |
|---------|------------------------|---------------------|--------------------------|--------|
| Bandeja | Tipo de papel          | Consumible          | Oce VarioPrint 1055      | 2      |
| 1 📖 ۵   | iso-a4, A4             | 500                 | Acerca de<br>www.oca.com |        |
| 2 🕹 a   | iso-a3, A3             | 0                   |                          |        |
| 3 📖 🛓   | iso-a4, A4             | 445                 |                          |        |
| 4 6     | iso-a4, A4             | 1300                | Nombre de buzón          | Editar |
| Tóner   | Grapar                 |                     | Su buton de Intre Logic  | me     |

Y en esta pantalla tendremos que fijarnos en el nombre del buzón que será el **nombre del usuario** que **aparecerá en la máquina como el usuario que envía el trabajo,** en esta pantalla podremos cambiarlo si deseamos tener un nombre que nos sea más fácil de recordar.

..y recuerda que

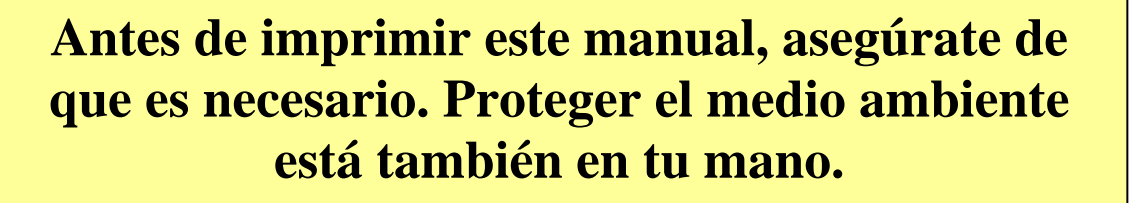